## INSTRUKCJA UMIESZCZANIA ŚCIEŻKI W SERWISIE edukacja.barycz.pl

1. Przed przystąpieniem do umieszczania ścieżki w serwisie należy się zarejestrować/Zaloguj się do serwisu na stronie http://edukacja.barycz.pl/ (instrukcja logowania, rejestracji w zbiorze instrukcji serwisowych)

| ✓ Strop ← → × ∧ ( | ona główna × € CMS-<br>C O edukacja.barycz.pV/index/<br>Moton C TASTRONA/IST<br>SZZICZNA<br>dostępność: stałe                                      | BARYCZ ×<br>(?lang_id=1<br>UCSKU DOSTO<br>SXAREC<br>Incy dzieleni są na grupy<br>wadzaja inscenizację ukw<br>ystaniem gestów, mimiki, n<br>nie uczestnicy recytyją wiel | produ prezez<br>ok<br>prów z<br>sze o<br>dostęp                                                    | Maia Ojczyzna i region- w<br>definicij dziedzictwo kultur<br>(Wykonywanie kolaży przy<br>ność: stałe                                                                                                    | ypracowywanie<br>owe regionu .<br>wykorzystaniu<br>ra terenowa z<br>dostępność: stałe                                                                                                    | rośliny i zwierzęta zamieszkujące takę ,<br>znaczenie dzikch tak i nieużytków dla<br>pożytecznych owadów i innych<br>organizmów, zajęcia warsztatowe                                                                                                    |
|-------------------|----------------------------------------------------------------------------------------------------|----------------------------------------------------------------------------------------------------|----------------------------------------------------------------------------------------------------|----------------------------------------------------------------------------------------------------|----------------------------------------------------------------------------------------------------|----------------------------------------------------------------------------------------------------|
| f                 | O PROJEKCIE<br>Cele<br>Dzialania<br>Efekty<br>Szkoły biorące udział w<br>Projekcie<br>Ośrodki, podmiaty biorące<br>udział w Projekcie<br>Dokumenty | BAZA<br>Przedszkole<br>Klasy I-III<br>Klasy I-V-V<br>Gimnazjum<br>Podgimnazjalne                                                                                        | BAZA<br>Przyroda<br>Zabytki<br>Atrakcje<br>Ludzie<br>Oospodarka<br>leśna<br>Gospodarka<br>łowiecka | INSTRUKCJE OBSŁUGI<br>Regularnin servisu<br>Opis funkcjonowania servisu<br>Instrukcja Jak przystapić do<br>Pogramu?<br>Instrukcja Jak przystapić do<br>Pogramu?<br>Instrukcja zaktywacja konta<br>szkolnegorpanel dyrektorski<br>Instrukcja Aktywacja konta<br>ośrodkapanel dyrektorski<br>Instrukcja Aktywacja konta<br>ośrodkapanel dyrektorski<br>Instrukcja obsubij zakładki Monitoring<br>Gmin<br>Facebook Edukacja | O PROOBRAMIE<br>Filmy o programie<br>Informacje podstawowe<br>Instrukcja do tworzenia map ścieżek<br>edukacyjnych<br>Lista ośrodków edukacji pozaszkolny<br>2017/2018<br>Lista placówek oświatowych 2017/20<br>Społeczna Rada na rzecz Edukacji di<br>Doliny Baryczy<br>WIE - Wyjatowe Inicjatywy Edukacyj<br>dla Doliny Baryczy<br>Zasady przystąpienia do Programu | + Zgłoś uwagi<br>SZLAKI DOLINY BARYCZY<br>▲ LOGOWANIE / REJESTRACJA<br>O~ KONTAKT<br>MI WYDARZENIA<br>18<br>a<br>jne                                                                                                    |
| edukacja.ba       | Usia Eeropeja<br>Eeropeja<br>Index Readi<br>Coovricht © 2014 Stowarzvszenie<br>aryczyt/baz-wiedzy-38                                               | Partnerstwo Dla Dolinv Bar                                                                                                    | Unia Europajska<br>ze środków finan<br>współpracy międ<br>2007-2013".                              | ), Europejski Fundusz Rybacki. Zadania realizowa<br>nsowych Europejskego Funduszu Rybackkego za<br>Izyregionalnej i międzynarodowej w ramach Prog                                                                                                    | ane przez Stowarzyszenie "Partnerstwo dla Do<br>pewniają inwestycję w zrównoważone rybołow<br>ramu Operacyjnego "Zrównoważony rozwój se                                                                                                    | iny Baryczy", współnansowany przez Unię Europejską<br>rstwo w ramach środka 4.2. Wsparcie na rzecz<br>ktora rybołówstwa i nadbrzeżnych obszarów rybackich<br>współ zakriew<br>współ zakriew<br>współ za |

2. klikamy w opcje logowanie/rejestracja lub "dodaj zasób"

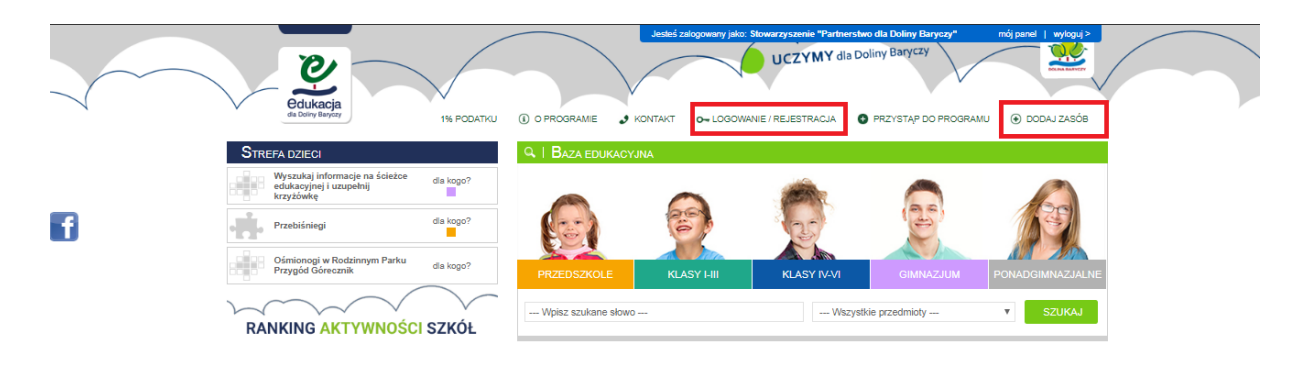

## 3. System przenosi nas do "mój panel"

Aby dodać ścieżkę edukacyjną jako mapę klikamy opcję "Dodaj zasób: Ścieżki edukacyjne (Mapa) ".

|   | 1% PODATKU 🕕 O PROGRAMIE 🥑 KONTAKT O- LOGOWANIE / REJESTRACIA 😈 PRZYSTĄP DO PROGRAMU 🕑                                                                                                    |
|---|----------------------------------------------------------------------------------------------------|
|   | Môj panel                                                                                                    |
|   | dodaj<br>zasob — moje<br>zasoby generatory 🟠 monitoring 📊 poczta 📈 moje<br>dane                                                                                                    |
|   | Dodawanie zasobów                                                                                                    |
| f | Dziękujemy za zainteresowanie naszym portalem. Portal jest współnym narządziem tworzonym przez nas - dla nas. Zapraszany do umieszczania materiałów edukacyjnych. Serwis umożliwia dodanie<br>wszelkiego rodzeju materiałów takich jak: zdjęcia, soenanusze lekoji, mapy trasy - (wtasne wytyczenia tras), teksty itp. Zadawane pytania przez system - w trakcie uzupłemiania zasobu - pozwolą na el<br>wyszukiwanie treści. Ubałsgo prosimy o zaproznanie się z zasadamu umieszczania zasobów.<br>Korzystanie jak i umieszczanie zasobów jest bezptatne<br>• Zapoznałem się z regulamiaem<br>• Prosimy o umieszczenie w zasobów jest bezptatne<br>• Prosimy o umieszczenie w zasobów jest bezptatne<br>• Jeżeli jeszcze nie umieścieje - tudą i dolagniesz/jest logo<br>• wskasówki dotyczące zamieszczenia znaków<br>• Motasze swij zasób umieści jako gotowy załącznik lub stworzyć go na podstawie wskazówek - przejdź do wskazówek:<br>• karta pracy<br>• Jeżeli (horsz wiedzie) wiego je sposobie zamieszczania zasobów przejdź tutaj<br>• zasody zawieszczania zasobów w serwisie<br>• isztady zamieszczenia zasobów w serwisie<br>• iszasoby zamieszczenia zasobów w serwisie<br>• iszasoby zamieszczenia zasobów w serwisie<br>• jestady dowiej wiego je sposobie zamieszczenia zasobów przejdź tutaj<br>• zasody zawieszczenia zasobów w serwisie<br>• jestady dowiej wiego wiego w serwisie |
|   | Kategoria<br>Dodaj zasó: Material Edukacyiny 🔽                                                                                                    |
|   | Dodaj zasóło: Oferta Ośrodków 👔                                                                                                    |
|   | Dodaj zasób: Baze Wedzy / WE 🔮<br>Dodaj zasób: Śoieżki edukacyjne (Mapa) 🚱<br>Dodaj zasób: Zapraszamy na wydarzenia 🛤<br>Dodaj zasób: Akusiności 👔                                                                                                    |
|   |                                                                                                    |

4. Następnie wypełniamy pola formularza, które zostały wyświetlone.

|   | ∠asop pozwoli na:<br>z wytyczoną trasą | wytyczenie indywioualnej trasy (scieżki | , wycieczki, gry) na mapie googiowej, opisanie przed:               | sięwzięcia, poszczegoiny | ron przystankow; obłączenie zoję | je do danego przystanku. I |
|---|----------------------------------------|-----------------------------------------|---------------------------------------------------------------------|--------------------------|----------------------------------|----------------------------|
|   | (A) Dane ogólne                        | 2                                       |                                                                     |                          |                                  |                            |
|   | Dodający                               | Stowarzyszenie "Partnerstwo dla Dol     | iny Baryozy"                                                        |                          |                                  |                            |
|   | Autor                                  | Autor                                   | (jeśli inny niż dodający)                                           |                          |                                  |                            |
|   | Kategoria                              | Wycieczki 🔻                             |                                                                     |                          |                                  |                            |
|   | Temat *                                | Temat Mapy                              |                                                                     |                          |                                  |                            |
|   | Krótki opis *                          | Przykładowy opis                        |                                                                     |                          |                                  |                            |
|   |                                        |                                         | Proszę podać krótki opis - tematy/cele realizowane w trakcie zajęć. |                          |                                  |                            |
| f |                                        | //                                      |                                                                     |                          |                                  |                            |
|   | Słowa kluczowe                         |                                         |                                                                     |                          |                                  |                            |
|   | Zdjęcie startowe *                     | Wybierz pliki Nie wybrano pliku         | if oraz wane ble wienel bit 5 MB)                                   |                          |                                  |                            |
|   | Opis                                   | Wybierz styl                            | zionke 🔻 Rozmiar 🔨 🕫 🖓 🛷                                            |                          |                                  |                            |
|   |                                        | B / ∐ eA 10 <sup>123</sup> ≡ ≡          | : = = :: :: :: :: Ta - ∞ ;;                                         |                          |                                  |                            |
|   |                                        |                                         |                                                                     |                          |                                  |                            |
|   |                                        |                                         |                                                                     |                          |                                  |                            |
|   |                                        |                                         |                                                                     |                          |                                  |                            |
|   |                                        |                                         |                                                                     |                          |                                  |                            |
|   |                                        |                                         |                                                                     |                          |                                  |                            |
|   |                                        |                                         |                                                                     |                          |                                  |                            |
|   |                                        |                                         |                                                                     |                          |                                  |                            |
|   |                                        |                                         |                                                                     |                          |                                  |                            |
|   |                                        |                                         |                                                                     |                          |                                  |                            |
|   |                                        |                                         |                                                                     |                          |                                  |                            |
|   |                                        |                                         |                                                                     |                          |                                  |                            |
|   |                                        |                                         | dalej >                                                             |                          |                                  |                            |

Aby załączyć zdjęcie startowe klikamy opcję "wybierz pliki" i spośród swoich plików komputerowych wybieramy zdjęcie docelowe, po czym klikamy opcję dalej.

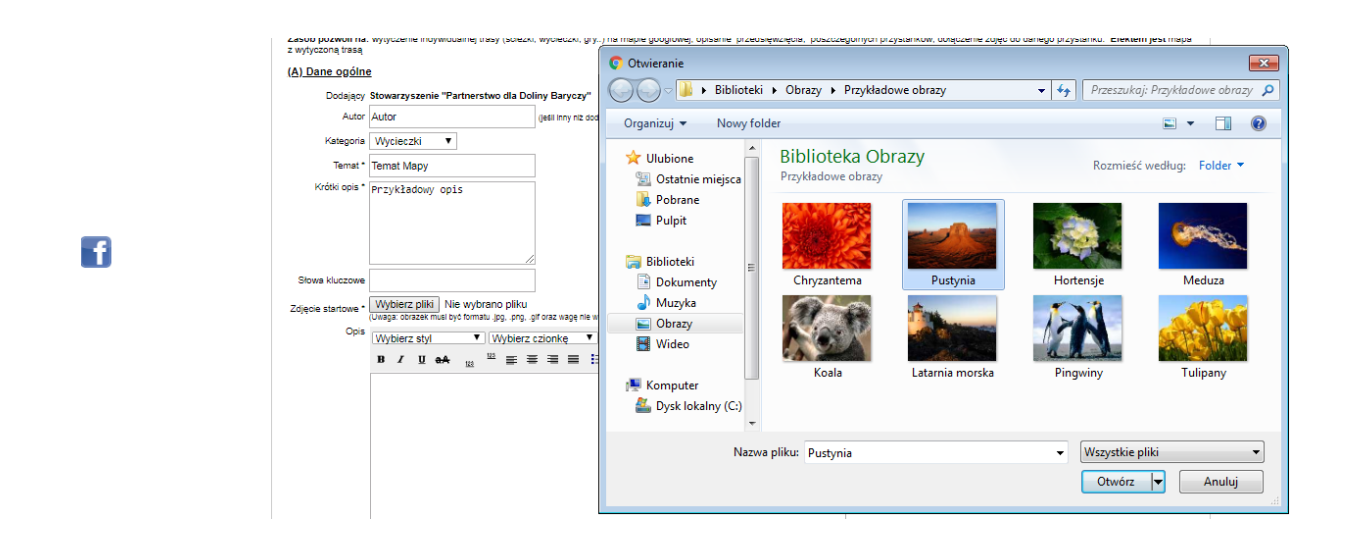

5. Pojawia się mapa, aby dodać konkretną ścieżkę na mapie w oknie "szukaj miejscowości" wpisujemy interesującą nas miejscowość. Dla przykładu zdjęcie:

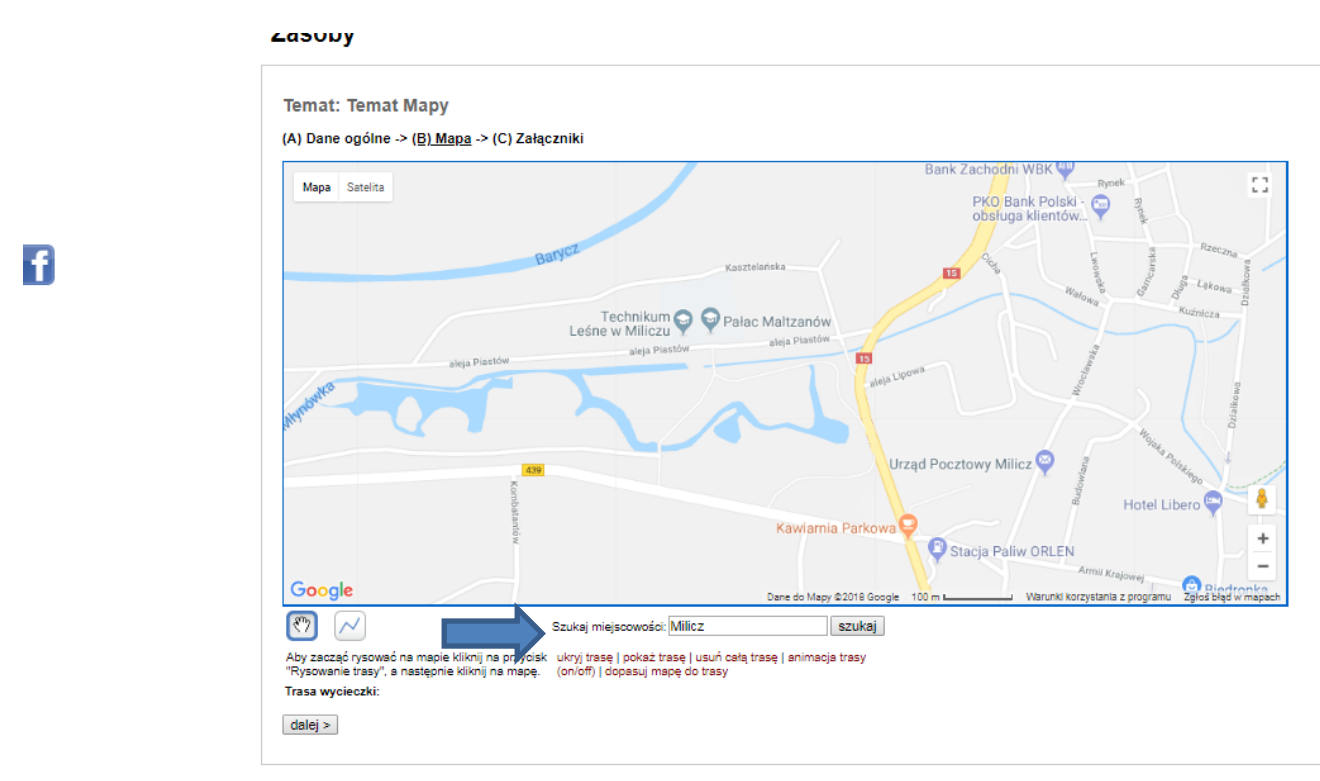

Mapę możemy powiększać i zmniejszać przyciskami + i – w dolnym prawym rogu, przesuwać mapę łapką.

6. Aby dodać jakieś miejsce w danej miejscowości, okolicy, którą wyszukaliśmy na mapie najpierw musimy ją znaleźć, następnie klikamy w opcję "rysowanie trasy" (ikonka z krzywą) i klikamy w punkt na mapie. Dla przykładu Pałac Maltzanów:

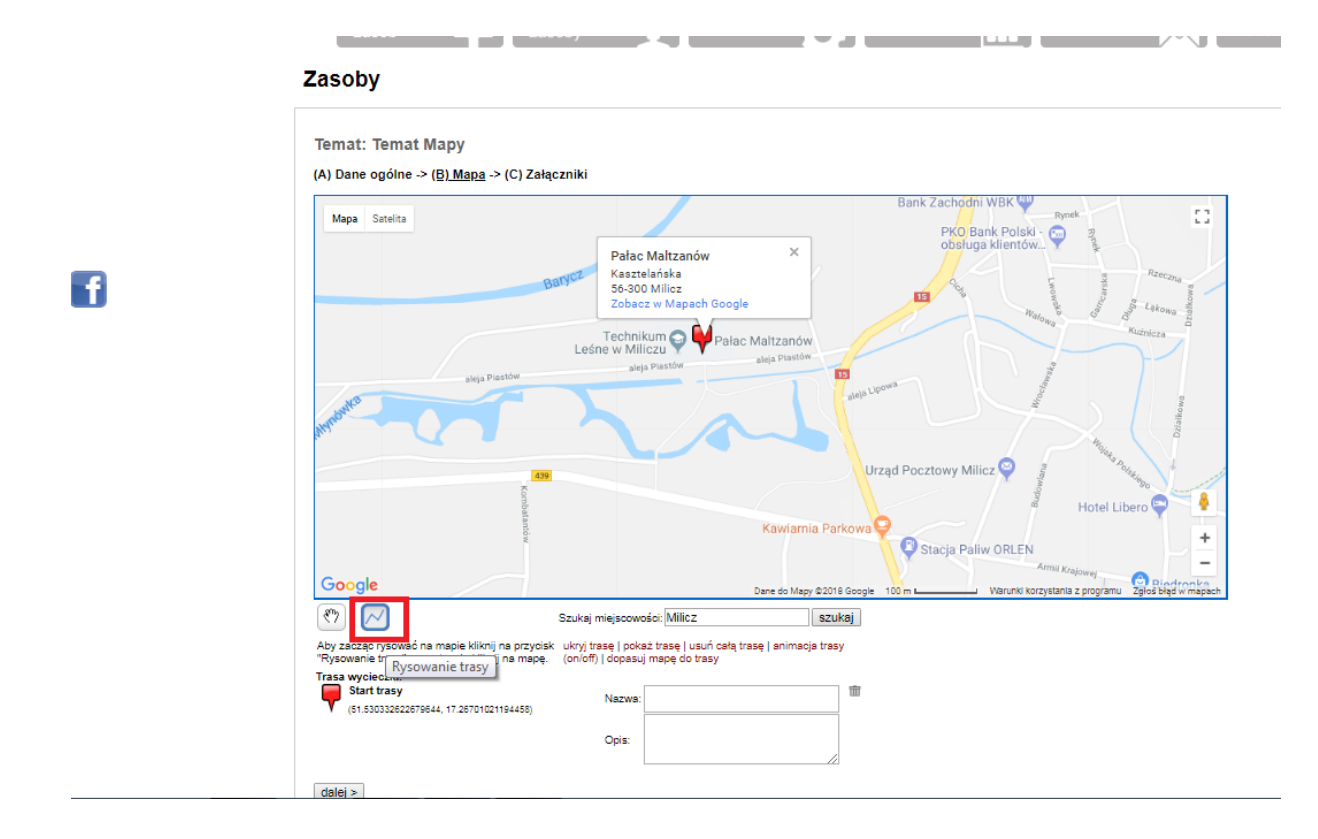

Punkt startowy wyświetli się na czerwono, każda następna stacja/punkt na żółto, a ostatnia na niebiesko.

| 🖉 Zasoby 🛛 🗙        | CMS - BARVCZ X                                                                                                    |                                                                                                    | <u> </u>      | ) ×     |  |
|---------------------|----------------------------------------------------------------------------------------------------|----------------------------------------------------------------------------------------------------|---------------|---------|--|
| ← → C 🛈 Niezabezpie | czona   edukacja.barycz.pl/zasoby/index.php?p=14&id_z=2135                                                                                                    |                                                                                                    | ବ 🕁 🗹         | •       |  |
| X A State Land      |                                                                                                    | Nowa karta         Ctrl+T           Nowe okno         Ctrl+N           Nowe okno incognito         Ctrl+Shift+N           Historia         Pobrane pliki         Ctrl+J |               |         |  |
|                     |                                                                                                    | Zakładki<br>Powiększ                                                                                                    | - 80% +       |         |  |
| •                   | Coogle         Currendo Marger 2011 & Google 200 m                                                                                                    | Przesyłaj<br>Przesyłaj<br>Znajdź<br>Więcej narzędz                                                                                                    | i             | Ctrl+F  |  |
|                     | Trasa wyciedawia         trasa wyciedawi         (onori)   dogasaj mogo do trasy           Safe trasa         Safe trasa         (onori)   dogasaj mogo do trasy           (si szrtasszzdowić, st ześsi trasgedesit)         Nazwa         (onorio)           Opia         Opia         Opia | Edycja V<br>Ustawienia<br>Pomoc                                                                                                    | Vytnij Kopiuj | Wklej   |  |
|                     | torik newloacyjny     torik newloacyjny     torik newloacyjny     Nazwe     Opis                                                                                                    | Zakończ                                                                                                    | Ctrl+         | 3hift+Q |  |
|                     | 2 punit mwigacyjny         Nazwa:           (st szasszizosett, trz/tos/stossas)         Nazwa:                                                                                                    |                                                                                                    |               |         |  |
|                     | Image: Contract trasy         Nazwes:           Image: Contract trasy         Nazwes:                                                                                                    |                                                                                                    |               |         |  |
|                     | Opra:                                                                                                    |                                                                                                    |               |         |  |
|                     | e 💼 👩 🗘 🕻                                                                                                    | 🐼 🖗 🛐 at 🐠                                                                                                    | 🛱 📆 🙆 — 1     | 5:56    |  |

7. Pod mapą ukazują się kolejno pola z "nazwą" – wpisujemy nazwę przystanku, oraz pole "opis"- opisujemy szczegóły dotyczące przystanku. Należy te pola uzupełnić i kliknąć przycisk >>dalej.

| 🖉 Dodaj zasób: Ścieżki edul 🗙 | 💇 CMS - BARYCZ                                                                                                    | ×                                                                                  | _                                                                             | State of the local division of                                                                                                    |                                                                                                    |                                                                                                    | <u> -</u>   | ×   |
|-------------------------------|----------------------------------------------------------------------------------------------------|------------------------------------------------------------------------------------|-------------------------------------------------------------------------------|----------------------------------------------------------------------------------------------------|----------------------------------------------------------------------------------------------------|----------------------------------------------------------------------------------------------------|-------------|-----|
| ← → C 🛈 edukacja.bary         | cz.pl/zasoby/index.php?p=1                                                                                                    | L1&id_z=2135                                                                       |                                                                               |                                                                                                    |                                                                                                    |                                                                                                    | ० 🕁 🗹 (     | 0 : |
|                               | Constant<br>Constant<br>Constant | 1% PODATK<br>moje<br>zasoby                                                        | u () o proc                                                                   | RAME CONTAKT Co-LOSOW                                                                                                    | Stowary scenie "Pathenstee dia Doing B<br>ANE / REJEBTRACIA O PREVSTAP C                                                                                                    | aryay mig pawel   wykoga)<br>wie procesawie<br>wo procesawie<br>moje<br>dane<br>wykogał<br>wykogał<br>wykog |             |     |
| ſ                             | Dodaj zasób: Ścież<br>Ternat: www<br>(A) Dane ogólne >> (B) Mapa >><br>Zdjęcia i rysunki<br>1 200 KB<br>200 KB<br>200 KB                                                                                                    | <mark>tki edukacyji</mark><br>( <u>C) Załaczniki</u><br>ar Punkţ na mapie<br>3     | ne (Mapa)                                                                     | Dodej plik typu: Gry terenove<br>Dodej plik typu: Wynecol<br>Dodej plikypu: Wynecol<br>Dodej plikypu: Wynecol<br>Dodej pliky do sawisu www<br>Dodej planszę               |                                                                                                    |                                                                                                    |             |     |
| _                             |                                                                                                    |                                                                                    |                                                                               |                                                                                                    |                                                                                                    | » Zgłoś uwagi                                                                                                    |             |     |
|                               | O PROJEKCIE                                                                                                    | BAZA E                                                                             | BAZA                                                                          | INSTRUKCJE OBSŁUGI                                                                                                    | O PROGRAMIE                                                                                                    | SZLAKI DOLINY BARYCZY                                                                                                    |             |     |
|                               | Cele<br>Działania<br>Efekty<br>Szkoły biorące udzieł w<br>Projekcie<br>Ośrośki, podmioły biorące<br>udzieł w Projekcje                                                                                                    | Przedszkole F<br>Klasy I-III 2<br>Klasy IV-VI A<br>Gimnazjum L<br>Podgimnazjalne G | Przyroda<br>Zabytki<br>Utrakcje<br>Judzie<br>Bospodarka<br>Eśna<br>Zespodarka | Regularnin servisu<br>Opis funkcjonowania servisu<br>Instrukcja Jak przystapić do<br>Programu?<br>Instrukcja umieszczania zasobów w<br>servisie<br>Instrukcja monitoringu | Filmy o programie<br>Informacje podstavowe<br>Instrukcja do tvorzenia map ścieżak<br>edukacyjnych<br>Lista ośródków edukacji pozaszkolnych<br>2017/2018<br>Lista olacówek oświatowych 2017/2018 | LOGOMANE / REJESTRACJA<br>O~ KONTAKT<br>III WYDARZENIA                                                                                                    |             |     |
| 2                             | 2                                                                                                    |                                                                                    |                                                                               |                                                                                                    |                                                                                                    | 😋 🗾 🐼 🖗 📓 🐽 🐠 🖡                                                                                                    | 🅴 🎢 🛃 👘 15: | :58 |

## 8. Do mapki można załączyć jakieś zdjęcia, opisy w załącznikach w kroku (Załączniki)

Klikamy opcję "zakończ" i pojawia się widok w "Moim panelu"

Oglądamy lupką (w kolumnie podgląd) naszą ścieżkę. Jeżeli chcemy coś poprawić klikamy Edytuj, jeżeli wszystko OK to wysyłamy mapę do akceptacji. Na tym etapie mapa przechodzi przez system ekspercki, który dopuszcza mapkę do serwisu.

9. Po zaakceptowaniu przez eksperta, mapa będzie widoczna w serwisie.

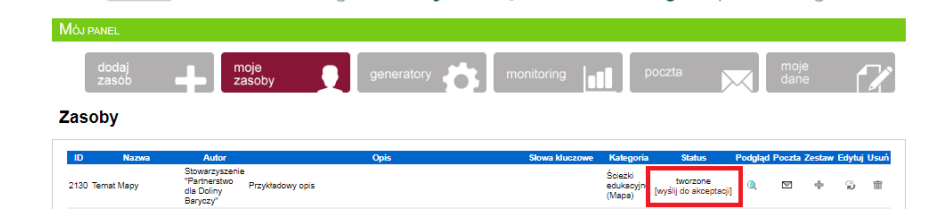

10. W przypadku, gdy ścieżka jest przedmiotem konkursu WIE. Widoczną mapę w serwisie musimy powiązać z konkursem WIE, czyli zamieścić link ścieżki do zasobu bazy wiedzy.

Instrukcja zamieszczenia prac w WIE, znajduje się tutaj: http://edukacja.barycz.pl/files/?id\_plik=370

f